# ALMALAUREA REGISTRATION FOR STUDENTS

Access your gomp and select 'Career'.

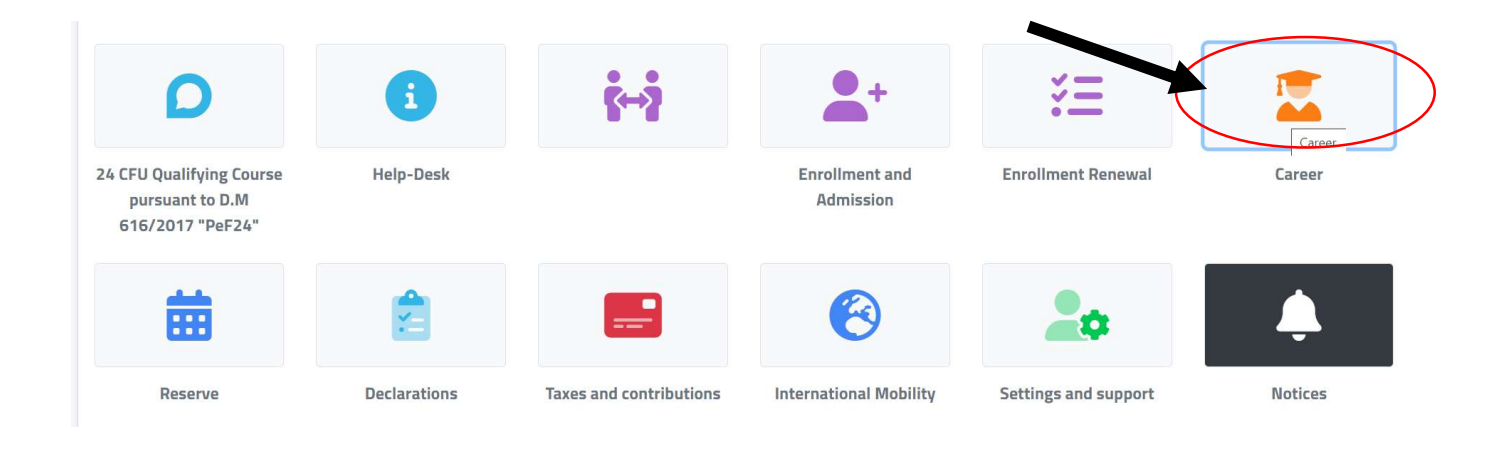

Then select 'degree attainment'.

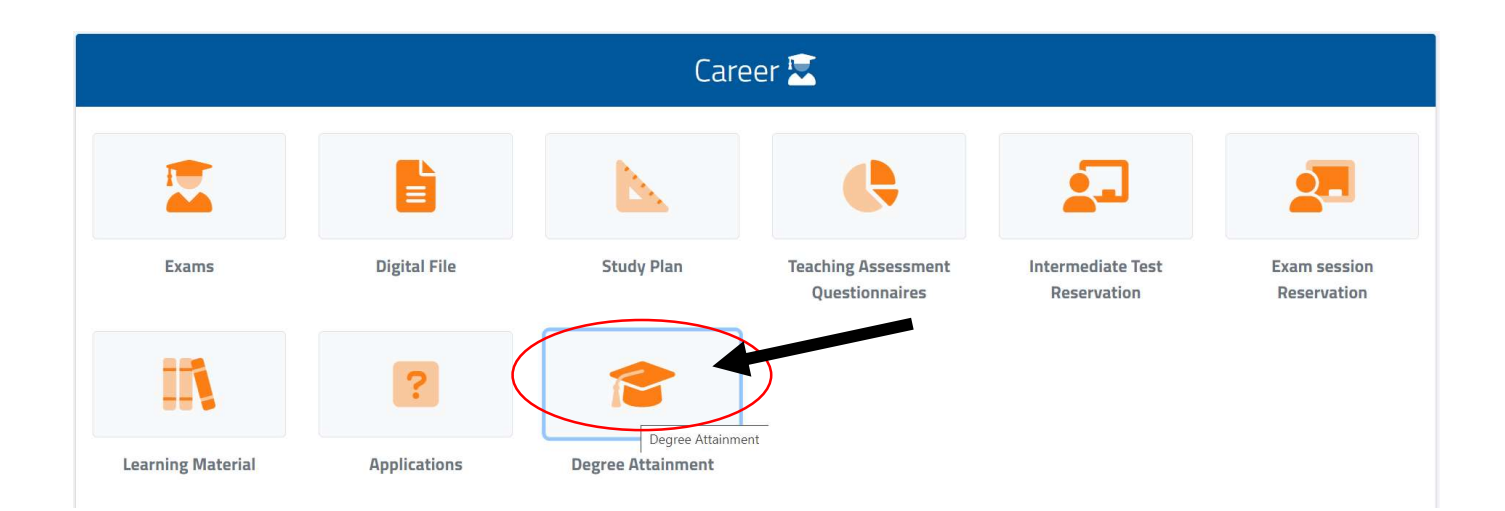

Then click on the question mark, and you will be redirected on the AlmaLaurea registration page.

| Degree Attainment 🛜          |                                                |               |                        |  |  |
|------------------------------|------------------------------------------------|---------------|------------------------|--|--|
| Thesis Assignment<br>Request | Graduation<br>Application/Degree<br>Attainment | Thesis Upload | Graduation Fee Payment |  |  |

On this page, you are registering your degree.

| Registrazione: selezione del titolo di studio                                                                                                    | <ol> <li>University</li> <li>Year of first registration</li> </ol>                                                                                                    |  |  |  |  |  |
|----------------------------------------------------------------------------------------------------|----------------------------------------------------------------------------------------------------|--|--|--|--|--|
| 1 dati anagrafici 2 titolo di studio 3 consenso 4 recapiti e password                                                                                                    | <ol> <li>3) Title (bachelor or master's degree)</li> <li>4) Name of the course</li> <li>5) Student – not last year or supplementary</li> <li>c) Student – last year or supplementary</li> </ol> |  |  |  |  |  |
| (i campi contrassegnati con il simbolo 🔹 sono obbligatori)                                                                                                    | <ul> <li>ast year or supplementary</li> <li>Guaduated</li> <li>Graduation date if you graduated,</li> <li>Expected graduation date – month and</li> </ul>                                       |  |  |  |  |  |
| 1     Ateneo/Istituzione     Univ. di CASSINO e Lazio Merid.       2     Anno di iscrizione al corso / Anno di Immatricolazione     2020/2021                                                         | <ul><li>year required OR year of graduation (if you are not about to graduate)</li><li>Go back</li></ul>                                                                                        |  |  |  |  |  |
| A Denominazione del corso     Global economy and business      Tipologia di utente     S     O     Chudente                                                                                           | 10) Go ahead                                                                                                    |  |  |  |  |  |
| Studentessa/studente (non iscritta/o all'ultimo anno di corso ne fuori corso)     Studentessa/studente (non iscritta/o all'ultimo anno di corso o fuori     Corso)     Titolo conseguito (laureata/o) |                                                                                                    |  |  |  |  |  |
| 8 Data presunta di conseguimento titolo ** v ** v *** v *** v ***                                                                                                    |                                                                                                    |  |  |  |  |  |
| INDIETRO PROCEDI<br>9 10                                                                                                    |                                                                                                    |  |  |  |  |  |

## Once you press 'procedi', this will appear at the bottom of the page.

## Select your course of study by clicking on 'seleziona'.

| INFORMAZIO | NI CORSO                                                                                                    |     |
|------------|----------------------------------------------------------------------------------------------------|-----|
|            | Università degli Studi di CASSINO e del Lazio Meridionale<br>Dipartimento di Economia e Giurisprudenza<br>Sede CASSINO<br>Corso di Laurea Magistrale in Economia e Mercati Globali<br>Laurea magistrale (2 anni)<br>Classe: scienze dell'economia (LM-56) | DNA |
|            | Pagina 1 di 1, corsi da 1 a 1 di 1 trovati.                                                                                                    |     |

In the next page, you need to give your consent to AlmaLaurea for them to use your data, by clicking on 'acconsento' where indicated. This will allow you to apply for jobs and internships, and send your CV to firms. Then select 'procedi'.

# Registrazione: consenso al trattamento dei dati personali

| RIEPILOGO CORSO         Image: State of the second second |           | NAGRAFICI 2 TITOLO DI STUDIO                                                                                                    | 3 CONSENSO            | 4 RECAPITIE<br>PASSWORD |  |
|----------------------------------------------------------------------------------------------------|-----------|----------------------------------------------------------------------------------------------------|-----------------------|-------------------------|--|
| Università degli Studi di CASSINO e del Lazio Meridionale<br>Dipartimento di Economia e Giurisprudenza<br>Sede CASSINO<br>Global economy and business<br>Laurea magistrale (2 anni) (2 anni)                                                                                                    | RIEPILOGO | CORSO                                                                                                    |                       |                         |  |
| Classe, scienze dell'economia (LIM-30)                                                                                                    |           | Università degli Studi di CASSINO e del La<br>Dipartimento di Economia e Giurisprudenza<br>Sede CASSINO<br>Global economy and business<br>Laurea magistrale (2 anni) (2 anni)<br>Classe: scienze dell'economia (LM-56) | izio Meridionale<br>a |                         |  |

### Informativa per la registrazione dell'utente

Quali dati ti chiediamo? Ti chiediamo di fornire i dati personali contrassegnati da \* per effettuare la tua registrazione al portale AlmaLaurea.

Perché? I dati sono necessari per poterti fornire un username e una password che potrai utilizzare per accedere al portale AlmaLaurea e compilare il questionario di indagine statistica richiesto dall'Ateneo, dalla Scuola Superiore Universitaria, dall'Istituto AFAM o dall'Istituzione ITS di appartenenza.

Come trattiamo i tuoi dati? Useremo i dati che ci fornirai per consentirti la registrazione al portale. Se non ci fornisci i dati, non potremo procedere alla tua registrazione. Conserviamo i dati per il tempo necessario a fornirti il servizio indicato e comunque per un tempo non superiore 6 mesi dopo il conseguimento del titolo di studio. Trattiamo i dati per altre finalità? Se fornirai il Tuo consenso, potremo utilizzare i dati anche per altre finalità, come la creazione di un Curriculum Vitae per favorire il Tuo inserimento nel mondo del lavoro. Leggi l'"Informativa per la creazione di un Curriculum Vitae"I

Chi tratta i tuoi dati? Titolare del trattamento è il Consorzio Interuniversitario AlmaLaurea, viale Masini 36, 40126 Bologna - Italia - Tel. +39 051 6088919, e il suo Responsabile della Protezione dei Dati, indicato alla pagina https://www.almalaurea.it/info/condizioni/privacy, può essere contattato all'indirizzo rpd@almalaurea.it. Potrebbero accedere ai tuoi dati anche i soggetti che aiutano il Consorzio nella fornitura dei servizi informatici, in qualità di responsabili del trattamento (https://www.almalaurea.it/info/condizioni/privacy)

Come posso contattare il Consorzio? Per accedere, rettificare o cancellare i dati che fornisci al Consorzio o per esercitare gli altri diritti riconosciuti dalla normativa privacy, puoi inviare una comunicazione all'Ufficio Assistenza Utenti, al seguente recapito: supporto.laureati@almalaurea.it. Se pensi di aver subito una violazione privacy hai il diritto di inviare un reclamo al Garante per la protezione dei dati personali o a un'altra autorità di controllo competente. Se vuoi avere maggiori informazioni sul trattamento dei tuoi dati, leggi l'informativa completa

□ dichiaro di aver preso visione dell'informativa

#### Informativa per la creazione del curriculum vitae

Quali dati trattiamo?Trattiamo i dati personali contrassegnati da \* per creare il Tuo Curriculum Vitae nella banca dati di AlmaLaurea.

Perché? Uno degli obiettivi del Consorzio Interuniversitario AlmaLaurea è quello di favorire l'inserimento di studenti, diplomati e laureati nel mondo del lavoro e di agevolare la loro formazione professionale. Per fare questo il Consorzio offre a studenti, diplomati e laureati la possibilità di creare un proprio Curriculum Vitae nella banca dati AlmaLaurea.

Come funziona il Curriculum Vitae?Una volta creato il Curriculum Vitae nella banca dati di AlmaLaurea, puoi mantenerlo aggiornato e modificare le informazioni in precedenza inserite accedendo attraverso le credenziali che Ti forniremo. In questo modo, il Tuo Curriculum Vitae potrà essere visualizzato da imprese e organizzazioni che ne facciano richiesta.

Come trattiamo i Tuoi dati?! dati che ci fornisci per la creazione del Tuo Curriculum Vitae e i dati che di volta in volta inserirai nel Curriculum Vitae per aggiornarlo sono trattati per favorire il Tuo inserimento nel mondo del lavoro e agevolare la Tua formazione professionale, solo se ci fornisci il Tuo consenso. Inoltre, alcuni dati possono essere trattati per effettuare indagini statistiche o ulteriori rilevazioni, al fine di monitorare a distanza di tempo la condizione di studio e di lavoro di studenti, diplomati e laureati. Per tali finalità, conserveremo i Tuoi dati e manterremo accessibile il Tuo Curriculum Vitae fino a quando Tu non deciderai di rinunciare a questo servizio. Chi tratta i Tuoi dati?Titolare del trattamento è il Consorzio Interuniversitario AlmaLaurea, viale Masini 36, 40126 Bologna - Italia - Tel. +39 051 6088919, e il suo Responsabile della Protezione dei Dati, indicato alla pagina <u>https://www.almalaurea.it/info/condizioni/privacy</u>, può essere contattato all'indirizzo **rpd@almalaurea.it**. Per agevolare l'inserimento nel mondo del lavoro e la tua formazione professionale, possono avere accesso ai Tuoi dati i soggetti che ci aiutano nella fornitura di questi servizi, in qualità di titolare autonomo. Inoltre, i dati contenuti nel tuo Curriculum Vitae possono essere comunicati alle imprese o organizzazioni che ne facciano richiesta, anche situati in Paesi fuori dall'Unione europea. In questi casi, chiediamo il Tuo consenso a trasmettere le tue informazioni fuori dall'Unione europea.

Come posso contattare il Consorzio?Per accedere, rettificare, cancellare i dati che fornisci al Consorzio o per esercitare gli altri diritti riconosciuti dalla normativa privacy, puoi inviare la Tua richiesta all'Ufficio Assistenza agli Utenti al seguente recapito: supporto.laureati@almalaurea.it. Se pensi di aver subito una violazione privacy hai il diritto di inviare un reclamo al Garante per la protezione dei dati personali o a un'altra autorità di controllo competente. Se vuoi avere informazioni più dettagliate sul trattamento dei Tuoi dati, clicca sul seguente link

consento la creazione del curriculum vitae e che i miei dati anagrafici e curricolari siano trattati dal Consorzio AlmaLaurea per le finalità di inserimento nel mondo del lavoro e di formazione professionale

## $\bullet$ $\bigcirc$ acconsento $\bigcirc$ non acconsento

consento che i miei dati anagrafici e curricolari siano trattati dal Consorzio AlmaLaurea per effettuare ulteriori rilevazioni mediante la fornitura di specifici questionari

 $\bigcirc$  acconsento  $\bigcirc$  non acconsento

consento che i miei dati anagrafici e curricolari siano trattati dal Consorzio AlmaLaurea per l'effettuazione di indagini statistiche

 $\bigcirc$  acconsento  $\bigcirc$  non acconsento

consento il trasferimento dei miei dati di curriculum in paesi extra UE

will be asked additional information.

 $\bigcirc$  acconsento  $\bigcirc$  non acconsento

In this page, you will enter your address and contact information. If you are about to graduate, you

PROCEDI

| Regist                                                             | razior                                                                        | ne: inserimen                                                                                                    | to dei reca                                                         | piti                                                                 |                                                           |
|--------------------------------------------------------------------|-------------------------------------------------------------------------------|----------------------------------------------------------------------------------------------------|---------------------------------------------------------------------|----------------------------------------------------------------------|-----------------------------------------------------------|
|                                                                    | IAGRAFICI                                                                     |                                                                                                    | 3 consenso                                                          | 4 RECAPITIE                                                          |                                                           |
| RIEPILOGO                                                          | CORSO                                                                         |                                                                                                    |                                                                     |                                                                      |                                                           |
|                                                                    | Università<br>Dipartimen<br>Sede CAS<br>Global eco<br>Laurea ma<br>Classe: sc | degli Studi di CASSINO e de<br>to di Economia e Giurisprud<br>SINO<br>nomy and business<br>gistrale (2 anni) (2 anni)<br>ienze dell'economia (LM-56) | el Lazio Meridionale<br>enza                                        |                                                                      |                                                           |
| Ti chiediamo a<br>Dopo aver cor<br>informatiche,<br>Continua a far | altre informazi<br>npletato la re<br>).<br>e riferimento                      | ioni necessarie per completa<br>gistrazione potrai arricchire i<br>al titolo di studio che hai sele                                                  | re lo "scheletro" essenzi<br>l curriculum vitae con ev<br>ezionato. | ale del tuo curriculum vitae.<br>entuali altri titoli di studio ed a | Itre informazioni fondamentali (conoscenze linguistiche e |

(i campi contrassegnati con il simbolo 🔹 sono obbligatori)

| <ol> <li>Matricula number</li> <li>Final grade (if you did not gradua<br/>the expected grade based on you</li> <li>Laude (yes/no)</li> <li>Title of your thesis</li> <li>Thesis supervisor</li> </ol>                                                     | te, put<br>average)                                                                                                    |
|----------------------------------------------------------------------------------------------------|----------------------------------------------------------------------------------------------------|
| 12 Vot                                                                                                    | azione finale       Image: Sul 110 million (Se il titolo deve essere ancora conseguito, indicare una stima o una previsione basata sulla media dei voti)         13       Lode         prova finale       Image: Sul 10 million (Se il titolo deve essere ancora conseguito, indicare una stima o una previsione basata sulla media dei voti)         13       Lode         prova finale       Image: Sul 10 million (Se il titolo deve essere ancora conseguito, indicare una stima o una previsione basata sulla media dei voti)         Belatore       Image: Sul 10 million (Se il titolo deve essere ancora conseguito, indicare una stima o una previsione basata sulla media dei voti) |
|                                                                                                    | 16 RESIDENZA                                                                                                    |
| <ul> <li>16) Your residence address</li> <li>17) Country</li> <li>18) Province</li> <li>19) City</li> <li>20) Address</li> <li>21) ZIP code</li> <li>22) Your domicile address – if different from your residence address</li> <li>23) Country</li> </ul> | 17       Stato       ITALIA       * *         18       Provincia       FROSINONE       * *         19       Comune       CASSINO       * *         20       Indirizzo       *         21       CAP       03043         DOMICILIO (COMPILARE SOLO SE DIVERSO DALLA RESIDENZA)       *                                                                                                    |
| <ul><li>24) Province</li><li>25) City</li><li>26) Address</li><li>27) ZIP code</li></ul>                                                                                                    | 23  Stato    24  Provincia    25  Comune    26  Indirizzo    27  CAP                                                                                                    |
| <ul><li>28) Phone number (prefix included)</li><li>29) Cell number (prefix included)</li><li>30) Email</li></ul>                                                                                                    | RECAPITI (SPECIFICARE ALMENO UN RECAPITO TELEFONICO)       28     Pref. e numero di Telefono       29     Numero di Cellulare       +3932 <sup></sup>                                                                                                    |
|                                                                                                    | Nell'Email Principale inserisci un indirizzo email che consulti abitualmente. Questo sarà l'indirizzo visualizzato nel tuo CV e verrà utilizzato anche per recuperare la password nel caso dovessi smarrirla.<br>Se, come email principale, stal inserendo la mail istituzionale che il tuo Ateneo o la tua istituzione ti ha fornito, assicurati che questa resti attiva anche dopo il conseguimento del titolo.<br>30 Email Principale @outlook.com @                                                                                                    |

Once you filled all the required fields, click on 'procedi'.

In the last page, you will be given your login information. The username is YOURNAME.YOURSURNAME and the password is the one you have chosen.

| Registrazion                                                                                                    | ne: definizior                                                                   | ne delle cre                                | denziali                                              | 31) Enter your chosen password                                                                     |  |  |  |
|----------------------------------------------------------------------------------------------------|----------------------------------------------------------------------------------|---------------------------------------------|-------------------------------------------------------|----------------------------------------------------------------------------------------------------|--|--|--|
| 1 DATI ANAGRAFICI                                                                                                    |                                                                                  | 3 CONSENSO                                  | 4 RECAPITIE<br>PASSWORD                               | <ul><li>32) Enter the password again</li><li>33) Enter your secret question, in case you</li></ul> |  |  |  |
| Scegli una password compresa tra 8 e 20 caratteri che sia, per te, semplice da ricordare e inseriscila qui sotto. 34) Enter your secret answer |                                                                                  |                                             |                                                       |                                                                                                    |  |  |  |
| (i campi contrassegnati cor                                                                                                    | n il simbolo 🔹 sono obbligato                                                    | ori)                                        |                                                       |                                                                                                    |  |  |  |
| 31                                                                                                    | Scegli la password 🤗                                                             |                                             | ۲                                                     |                                                                                                    |  |  |  |
|                                                                                                    | -                                                                                | caratteri disponibili: 💈                    | 20                                                    |                                                                                                    |  |  |  |
|                                                                                                    | 32 Inserisci nuovamente<br>la password                                           |                                             | *                                                     |                                                                                                    |  |  |  |
|                                                                                                    |                                                                                  |                                             |                                                       |                                                                                                    |  |  |  |
| Domanda e risposta segreta                                                                                                    | a verranno utilizzate in caso o                                                  | Imposta la tua<br>li smarrimento della pass | a domanda segreta<br>sword per verificare la tua iden | tità. Sceglí una domanda alla quale solo tu sai dare una                                           |  |  |  |
|                                                                                                    | risposta (es. il no                                                              | me del tuo primo animal                     | e domestico, il nome del tuo pr                       | imo insegnante)                                                                                    |  |  |  |
|                                                                                                    | 33                                                                               |                                             |                                                       | ۰                                                                                                  |  |  |  |
|                                                                                                    | 34                                                                               | Scegli                                      | la risposta                                           | *                                                                                                  |  |  |  |
|                                                                                                    |                                                                                  |                                             |                                                       |                                                                                                    |  |  |  |
|                                                                                                    |                                                                                  |                                             | SALVA                                                 |                                                                                                    |  |  |  |
|                                                                                                    |                                                                                  |                                             |                                                       |                                                                                                    |  |  |  |
| Registrazion                                                                                                    | ne definizion                                                                    | ne delle cre                                | edenziali                                             |                                                                                                    |  |  |  |
| Registrazio                                                                                                    | ne. definizioi                                                                   | ne dene ere                                 |                                                       |                                                                                                    |  |  |  |
| 1 DATI ANAGRAFICI                                                                                                    |                                                                                  | 3 CONSENSO                                  | 4 RECAPITIE                                           |                                                                                                    |  |  |  |
|                                                                                                    |                                                                                  |                                             |                                                       |                                                                                                    |  |  |  |
| COMPLIMENTIIII La tua regist                                                                                                    | trazione è andata a buon fine                                                    | ).                                          |                                                       |                                                                                                    |  |  |  |
| Ecco le tue credenziali per e                                                                                                    | ntrare in AlmaGO!                                                                |                                             |                                                       |                                                                                                    |  |  |  |
| Username:                                                                                                    | (ATTEN                                                                           | IZIONE: tra il nome ed il                   | cognome e' presente un punto                          | )                                                                                                  |  |  |  |
| Password: quella da te                                                                                                    | scelta in fase di registrazion                                                   | e                                           |                                                       |                                                                                                    |  |  |  |
| Prendi nota delle credenziali a<br>Potrai sempre accedere attrav<br>Adesso puoi proseguire per co                                              | issegnate.<br>erso il portale studenti della i<br>ompletare l'operazione richie: | ua Istituzione, ma le cre<br>sta.           | denziali ti permetteranno di ese                      | eguire il login anche direttamente sul sito AlmaLaurea.                                            |  |  |  |
|                                                                                                    |                                                                                  |                                             |                                                       |                                                                                                    |  |  |  |
|                                                                                                    |                                                                                  | ACCEDI A                                    | DALMALAUREA                                           |                                                                                                    |  |  |  |

Once you have finished, click on 'ACCEDI AD ALMALAUREA' to login in your personal page on AlmaLaurea.